tel. 042/ 683-26-74/75 fax. 042/ 683-26-80 plus@doskomp.com.pl plus.doskomp@2gb.pl

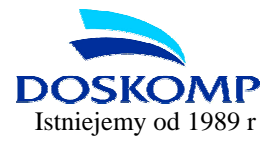

## System sprawozdawczości budżetowej Budżet JST Plus

#### INSTRUKCJA UŻYTKOWNIKA

suplement z dn. 16-01-2009 r.

# <u>WYSYŁKA SPRAWOZDAŃ</u> i BILANSÓW DO SYSTEMU BESTI@

Począwszy od 1 kwartału 2008r. przygotowaliśmy dla Państwa możliwość wysyłki wszystkich sprawozdań budżetowych (w tym także Rb-NDS) i poza budżetowych (w tym **Rb-50 i 27ZZ**) z systemu *Budżet JST Plus* do programu **Besti**@.

Program *Budżet JST Plus* począwszy od I kwartału będzie czytywał także pola związane z Uwagami do danego wiersza w sprawozdaniu.

#### Prosimy uważnie przeczytać poniższą instrukcję!

UWAGA !!!

Przesyłamy zatwierdzone sprawozdania pierwotne, prosimy nie tworzyć bez potrzeby w systemie Budżet JST Plus korekt (poza sytuacjami kiedy RIO wskaże taką konieczność).

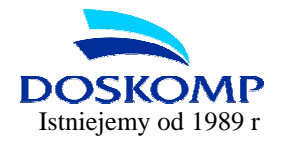

### WYSYŁKA SPRAWOZDAŃ DO SYSTEMU BESTI@

#### <u>Krok 1.</u>

Tak jak dotychczas zatwierdzamy po konsolidacji zbiorcze sprawozdania budżetowe i poza budżetowe w systemie *Budżet JST Plus*.

#### <u>Krok 2.</u>

KONIECZNIE zamykamy program *Budżet JST Plus* i uruchamiamy skrót z pulpitu "Eksport Bestia". UWAGA: Proszę <u>nie używać</u> do wysyłki poprzedniej funkcji "Wyślij na dyskietce/pocztą internet"

#### <u>Krok 3.</u>

W tym oknie sprawdzamy tylko czy na liście występują wszystkie wymagane sprawozdania zbiorcze. Należy sprawdzić czy <u>numer REGON w *Budżet JST Plus* jest zgodny z numerem REGON w programie **Besti@**. Zaznaczamy Program, którego sprawozdania chcemy eksportować (Budżet JST lub Budżet JB) oraz rodzaj eksportu: sprawozdań.</u>

| Wybierz odpowiednie dane i zaznacz odpow                                                                                               | niu Destra<br>wiednie opcje w celu ekspo   | ortu danych c                                                                        | lo systemu Be                                                                                            | estia                                                                                                    |
|----------------------------------------------------------------------------------------------------|--------------------------------------------|--------------------------------------------------------------------------------------|----------------------------------------------------------------------------------------------------|----------------------------------------------------------------------------------------------------|
| Nazwa JST:<br>Kod GUS: 06 12 06 3<br>Budžet JST C Budžet JB                                                                            | 0 Typ: G REGOI                             | V:  00052920<br>Dzdań ∩                                                              | 13<br>Eksport bi                                                                                         | ilansów                                                                                                    |
| Rok budž: Okres:                                                                                                    |                                            |                                                                                      |                                                                                                    |                                                                                                    |
|                                                                                                    |                                            | L.S.                                                                                 | 1                                                                                                    |                                                                                                    |
| Sprawozdanie                                                                                                    | I.                                         | Wersja                                                                               | Status                                                                                                   | Data                                                                                                    |
| Sprawozdanie  dochody budžetowe                                                                                                    |                                            | Wersja<br>Pierwotne                                                                  | Status<br>Zatwierdzo                                                                                     | Data                                                                                                    |
| Sprawozdanie<br>dochody budžetowe<br>nadwyžka/deficyt                                                                                  |                                            | Wersja<br>Pierwotne<br>Pierwotne                                                     | Status<br>Zatwierdzo<br>Zatwierdzo                                                                       | Data<br>one 2008-02-21<br>one 2008-02-20                                                                                                    |
| Sprawozdanie<br>dochody budżetowe<br>nadwyżka/deficyt<br>należności<br>dochody podetkowe                                               |                                            | Wersja<br>Pierwotne<br>Pierwotne<br>Pierwotne                                        | Status<br>Zatwierdzo<br>Zatwierdzo<br>Zatwierdzo                                                         | Data<br>Data<br>Data                                                                                                    |
| Sprawozdanie<br>dochody budżetowe<br>nadwyżka/deficyt<br>należności<br>dochody podatkowe<br>Bh-30                                      | S-100 D-700 R-70001                        | Wersja<br>Pierwotne<br>Pierwotne<br>Pierwotne<br>Pierwotne                           | Status<br>Zatwierdzo<br>Zatwierdzo<br>Zatwierdzo<br>Zatwierdzo<br>Zatwierdzo                             | Data<br>Data<br>Data<br>Data<br>Data<br>Data<br>2008-02-21<br>Data<br>2008-02-20<br>Data<br>2008-02-20<br>Data<br>2008-02-20<br>Data<br>Data<br>2008-02-21<br>Data<br>Data                                                                                                    |
| Sprawozdanie<br>dochody budżetowe<br>nadwyżka/deficyt<br>należności<br>dochody podatkowe<br>Rb-30<br>Rb-33                             | S-100 D-700 R-70001<br>S-325 D-900 R-90011 | Wersja<br>Pierwotne<br>Pierwotne<br>Pierwotne<br>Pierwotne<br>Pierwotne<br>Pierwotne | Status<br>Zatwierdzo<br>Zatwierdzo<br>Zatwierdzo<br>Zatwierdzo<br>Zatwierdzo<br>Zatwierdzo<br>Zatwierdzo | Data<br>Data<br>Data |
| Sprawozdanie<br>▶ dochody budżetowe<br>nadwyżka/deficyt<br>należności<br>dochody podatkowe<br>Rb-30<br>Rb-33<br>Uwagi do sprawozdania: | S-100 D-700 R-70001<br>S-325 D-900 R-90011 | Wersja<br>Pierwotne<br>Pierwotne<br>Pierwotne<br>Pierwotne<br>Pierwotne              | Status<br>Zatwierdzo<br>Zatwierdzo<br>Zatwierdzo<br>Zatwierdzo<br>Zatwierdzo<br>Zatwierdzo               | Data<br>one 2008-02-21<br>one 2008-02-20<br>one 2008-02-20<br>one 2008-02-20<br>one 2008-02-14<br>one 2008-02-13                                                                                                    |

Klikając na przycisk "**Ustawienia**" pokaże się poniższe okno, w którym można podejrzeć lub zmienić ścieżkę do katalogu, w którym zapiszą się dane sprawozdania/ bilanse.

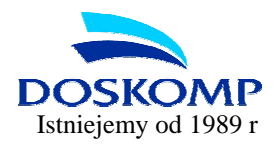

| ji Ustawienia                  | _ 0 🛛          |
|--------------------------------|----------------|
| Katalog eksportu:              |                |
| C:\JSTPlus\Bestia              | è              |
| Specialny Symbol Pozabudżetowy |                |
| Dodaj spacje 🔽                 |                |
|                                |                |
|                                |                |
|                                |                |
|                                |                |
|                                |                |
|                                |                |
|                                | Zapisz Zamknij |

Następnie klikamy "Dalej".

#### <u>Krok 4.</u>

Kolejne okno tylko potwierdza wybór sprawozdań. Klikamy "Dalej".

# UWAGA!!! <u>Nie zaznaczamy</u> jak wcześniej opcji "Zapisz każde sprawozdanie w oddzielnym pliku"

| Eksport | Nazwa sprawozdania |                     | Wersja    | Status       | Data       |  |
|---------|--------------------|---------------------|-----------|--------------|------------|--|
| X       | dochody budżetowe  |                     | Pierwotne | Zatwierdzone | 2008-02-21 |  |
| X       | nadwyżka/deficyt   |                     | Pierwotne | Zatwierdzone | 2008-02-20 |  |
| X       | należności         |                     | Pierwotne | Zatwierdzone | 2008-02-20 |  |
| X       | dochody podatkowe  |                     | Pierwotne | Zatwierdzone | 2008-02-20 |  |
| X       | Rb-30              | S-100 D-700 R-70001 | Pierwotne | Zatwierdzone | 2008-02-14 |  |
| X       | Rb-33              | S-325 D-900 R-90011 | Pierwotne | Zatwierdzone | 2008-02-13 |  |
| X       | Rb-34              | S-500 D-801 R-80110 | Pierwotne | Zatwierdzone | 2008-02-13 |  |
| X       | Rb-34              | S-500 D-926 R-92604 | Pierwotne | Zatwierdzone | 2008-02-13 |  |
| X       | Rb-34              | S-500 D-801 R-80101 | Pierwotne | Zatwierdzone | 2008-02-13 |  |
| X       | Rb-34              | S-500 D-801 R-80104 | Pierwotne | Zatwierdzone | 2008-02-13 |  |
| X       | Rb-50              | S-11                | Pierwotne | Zatwierdzone | 2008-01-17 |  |
| X       | Rb-50              | S-85/06             | Pierwotne | Zatwierdzone | 2008-02-27 |  |
| X       | Rb-27ZZ            | S-85/06             | Pierwotne | Zatwierdzone | 2008-02-12 |  |
| X       | wydatki budżetowe  |                     | Pierwotne | Zatwierdzone | 2008-02-20 |  |
| X       | zobowiązania       |                     | Pierwotne | Zatwierdzone | 2008-02-20 |  |

W kolejnym oknie również "Dalej".

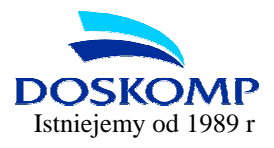

#### <u>Krok 5.</u>

W kolejnym oknie należy kliknąć "Dalej", a następnie "Zakończ".

| 🔐 Eksport danych                                                                                                    |                     |
|----------------------------------------------------------------------------------------------------|---------------------|
| Zkończenie<br>Informacje końcowe                                                                                                    |                     |
| EKSPORT ZAKDŃCZONO POMYŚLNIE<br>Sprawozdania wyeksportowano do plików:<br>C:\JSTPlus\Bestia\2008\kwart. 1\Rb-27s.xml<br>C:\JSTPlus\Bestia\2008\kwart. 1\Rb-NS.xml<br>C:\JSTPlus\Bestia\2008\kwart. 1\Rb-34.xml<br>C:\JSTPlus\Bestia\2008\kwart. 1\Rb-272Z.xml<br>C:\JSTPlus\Bestia\2008\kwart. 1\Rb-278Z.xml<br>C:\JSTPlus\Bestia\2008\kwart. 1\Rb-278.xml<br>C:\JSTPlus\Bestia\2008\kwart. 1\Rb-278.xml<br>C:\JSTPlus\Bestia\2008\kwart. 1\Rb-278.xml |                     |
| < <co< td=""><td>nij <u>Z</u>akończ</td></co<>                                                                                                    | nij <u>Z</u> akończ |

#### <u>Krok 6.</u>

Otwieramy system **Besti@** i ustawiamy się na zakładce "**Sprawozdania**" koniecznie na żądanym <u>kwartale</u> (np. I kwartał) lub <u>miesiącu</u>.

| Sprawozdania 🖉 Sj                         | prawozdania->Sprawozdania; rok: 2008, okres | : I Kw | artał |    |              |      |           |            |           |            |
|-------------------------------------------|---------------------------------------------|--------|-------|----|--------------|------|-----------|------------|-----------|------------|
| 🛱 Wszystko 🛛 🚺                            | ane                                         |        |       |    |              |      |           |            |           |            |
| E-2008                                    | Upuść nagłówek kolumny aby pogrupować       |        |       |    |              |      |           |            |           |            |
| - Sprawozdania<br>- 📄 Sprawozdania Rb-27  | Nazwa JST                                   | WK     | PK    | GK | Sprawozdanie | Rok  | Okres     | Typ okresu | Wersja    | C<br>sprav |
| - Sprawozdania Rb-50                      | obornicki                                   | 30     | 16    | 00 | Rb-27ZZ      | 2008 | I Kwartał | Kwartał    | Pierwotna | 2008-04    |
| 🔄 🔄 Sprawozdania jedno                    | obornicki                                   | 30     | 16    | 00 | Rb-50D       | 2008 | I Kwartał | Kwartał    | Pierwotna | 2008-04    |
| 🗉 🚝 2007                                  | obornicki                                   | 30     | 16    | 00 | Rb-50W       | 2008 | l Kwartał | Kwartał    | Pierwotna | 2008-04    |
|                                           | Powiatowy Fundusz Gospodarki Zas            | 30     | 16    | 00 | RbN          | 2008 | l Kwartał | Kwartał    | Pierwotna | 2008-04    |
|                                           | Powiatowy Fundusz Gospodarki Zas            | 30     | 16    | 00 | Rb-Z         | 2008 | l Kwartał | Kwartał    | Pierwotna | 2008-04    |
|                                           | Powiatowy Fundusz Ochrony Środo             | 30     | 16    | 00 | Rb-N         | 2008 | I Kwartał | Kwartał    | Pierwotna | 2008-04    |
|                                           | Powiatowy Fundusz Ochrony Środo             | 30     | 16    | 00 | Rb-Z         | 2008 | I Kwartał | Kwartał    | Pierwotna | 2008-04    |
|                                           | Powiatowy Ośrodek Dokumentacji G            | 30     | 16    | 00 | Rb-N         | 2008 | I Kwartał | Kwartał    | Pierwotna | 2008-04    |
|                                           | Powiatowy Ośrodek Dokumentacji G            | 30     | 16    | 00 | Rb-Z         | 2008 | I Kwartał | Kwartał    | Pierwotna | 2008-04    |
|                                           | Zakład Usługowo - Handlowy Gospo            | 30     | 16    | 00 | Rb-N         | 2008 | I Kwartał | Kwartał    | Pierwotna | 2008-04    |
|                                           | Zakład Usługowo - Handlowy Gospo            | 30     | 16    | 00 | Rb-Z         | 2008 | l Kwartał | Kwartał    | Pierwotna | 2008-04    |
|                                           | obornicki                                   | 30     | 16    | 00 | Rb-28s       | 2008 | I Kwartał | Kwartał    | Pierwotna | 2008-04    |
|                                           | obornicki                                   | 30     | 16    | 00 | Rb-Z         | 2008 | I Kwartał | Kwartał    | Pierwotna | 2008-04    |
| 1 11                                      | obornicki                                   | 30     | 16    | 00 | Rb-27s       | 2008 | I Kwartał | Kwartał    | Pierwotna | 2008-04    |
|                                           | obornicki                                   | 30     | 16    | 00 | Rb-NDS       | 2008 | I Kwartał | Kwartał    | Pierwotna | 2008-04    |
| a sprawozdań                              | → obornicki                                 | 30     | 16    | 00 | Rb-N         | 2008 | I Kwartał | Kwartał    | Pierwotna | 2008-04    |
| Joefnii sprawozdania<br>daj do ulubionych |                                             |        |       |    |              |      |           |            |           |            |
| Uchwały                                   |                                             |        |       |    |              |      |           |            |           |            |
| Sprawozdania                              |                                             |        |       |    |              |      |           |            |           |            |
|                                           |                                             |        |       |    |              |      |           |            |           |            |
| Baportu                                   |                                             |        |       |    |              |      |           |            |           |            |

tel. 042/ 683-26-74/75 fax. 042/ 683-26-80 plus@doskomp.com.pl plus.doskomp@2gb.pl

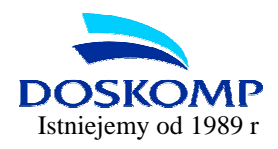

#### <u>Krok 7.</u>

|                                        |                                                |        | Same and the second second |        | Contract of the second second s |      |           |            |                                                                                                    |         |
|----------------------------------------|------------------------------------------------|--------|----------------------------|--------|----------------------------------------------------------------------------------------------------|------|-----------|------------|----------------------------------------------------------------------------------------------------|---------|
| Archiwizacja uanjen                    | 🚽 🛃 Otwórz 🙀 Usuń 🔌 Podgląd wydruk             | ku 🔻   | 🎾 Kr                       | eatory | / * <del>•</del>                                                                                                    |      |           |            |                                                                                                    |         |
| ) Otwórz                               | prawozdania->Sprawozdania; rok: 2008, okres: I | I Kwar | tał                        |        |                                                                                                    |      |           |            |                                                                                                    |         |
| ) Usuń                                 | )ane                                           |        |                            |        |                                                                                                    |      |           |            | Constanting of the local division of the local division of the loc |         |
| Podgląd wydruku                        | Lloušć nadkówek kolumnu abu podrupować         |        |                            |        |                                                                                                    |      |           |            |                                                                                                    | -       |
| Sprawdź zawartość pliku XMI            |                                                |        |                            |        |                                                                                                    | 1    | 1         | 1          | 1                                                                                                    |         |
| Lange College Charles                  | Nazwa JST                                      | WK     | PK                         | GK     | Sprawozdanie                                                                                                    | Rok  | Okres     | Typ okresu | Wersja                                                                                                    | sprav   |
| Import z pliku XML                     | obornicki                                      | 30     | 16                         | 00     | Rb-27ZZ                                                                                                    | 2008 | I Kwartał | Kwartał    | Pierwotna                                                                                                    | 2008-04 |
| Eksport do pliku XML                   | • obornicki                                    | 30     | 16                         | 00     | Rb-50D                                                                                                    | 2008 | I Kwartał | Kwartał    | Pierwotna                                                                                                    | 2008-04 |
| Werufikacia 🕨                          | obornicki                                      | 30     | 16                         | 00     | Rb-50W                                                                                                    | 2008 | I Kwartał | Kwartał    | Pierwotna                                                                                                    | 2008-04 |
|                                        | Powiatowy Fundusz Gospodarki Zas               | 30     | 16                         | 00     | Rb-N                                                                                                    | 2008 | I Kwartał | Kwartał    | Pierwotna                                                                                                    | 2008-04 |
| Baza danych                            | Powiatowy Fundusz Gospodarki Zas               | 30     | 16                         | 00     | Rb-Z                                                                                                    | 2008 | I Kwartał | Kwartał    | Pierwotna                                                                                                    | 2008-04 |
| Zakończ                                | Powiatowy Fundusz Ochrony Środo                | 30     | 16                         | 00     | Rb-N                                                                                                    | 2008 | I Kwartał | Kwartał    | Pierwotna                                                                                                    | 2008-04 |
|                                        | Powiatowy Fundusz Ochrony Środo                | 30     | 16                         | 00     | Rb-Z                                                                                                    | 2008 | I Kwartał | Kwartał    | Pierwotna                                                                                                    | 2008-04 |
|                                        | Powiatowy Ośrodek Dokumentacji G.,             | 30     | 16                         | 00     | Rb-N                                                                                                    | 2008 | I Kwartał | Kwartał    | Pierwotna                                                                                                    | 2008-04 |
|                                        | Powiatowy Ośrodek Dokumentacji G.,             | 30     | 16                         | 00     | Rb-Z                                                                                                    | 2008 | I Kwartał | Kwartał    | Pierwotna                                                                                                    | 2008-04 |
|                                        | Zakład Usługowo - Handlowy Gospo               | 30     | 16                         | 00     | Rb-N                                                                                                    | 2008 | I Kwartał | Kwartał    | Pierwotna                                                                                                    | 2008-04 |
|                                        | Zakład Usługowo - Handlowy Gospo               | 30     | 16                         | 00     | Rb-Z                                                                                                    | 2008 | I Kwartał | Kwartał    | Pierwotna                                                                                                    | 2008-04 |
|                                        | obornicki                                      | 30     | 16                         | 00     | Rb-28s                                                                                                    | 2008 | I Kwartał | Kwartał    | Pierwotna                                                                                                    | 2008-04 |
|                                        | obornicki                                      | 30     | 16                         | 00     | Rb-Z                                                                                                    | 2008 | I Kwartał | Kwartał    | Pierwotna                                                                                                    | 2008-04 |
|                                        | obornicki                                      | 30     | 16                         | 00     | Rb-27s                                                                                                    | 2008 | l Kwartał | Kwartał    | Pierwotna                                                                                                    | 2008-04 |
|                                        | obornicki                                      | 30     | 16                         | 00     | Rb-NDS                                                                                                    | 2008 | I Kwartał | Kwartał    | Pierwotna                                                                                                    | 2008-04 |
| eta envanoardañ                        | obornicki                                      | 30     | 16                         | 00     | Rb-N                                                                                                    | 2008 | I Kwartał | Kwartał    | Pierwotna                                                                                                    | 2008-04 |
| Uchwały<br>Sprawozdania<br>Komunikacja |                                                |        |                            |        |                                                                                                    |      |           |            |                                                                                                    |         |
| Haporty                                |                                                |        |                            |        |                                                                                                    | 1    |           |            |                                                                                                    | 16      |

Otwieramy menu Plik a następnie funkcję "Import z pliku XML".

#### <u>Krok 8.</u>

Odszukujemy plik o żądanej nazwie np. rb\_27s i klikamy "Otwórz".

Standardowo pliki sprawozdań wyexportowane z programu *Budżet JST Plus* zapisywane są w katalogu programu, w katalogu Bestia na dysku (C:\JSTPlus\Bestia lub C:\Program Files\JSTPlus\Bestia).

#### <u>Krok 9.</u>

System **Besti**@ rozpoczyna wczytywanie kompletu sprawozdań. Poprawne wczytanie wszystkich zostanie potwierdzone komunikatem "**Import został zakończony**".

Ośrodek Produkcyjno-Wdrożeniowy

Doskomp Sp. z o.o.

ul. P. Skargi 12, 93-036 Łódź www.doskomp.jst.pl tel. 042/ 683-26-74/75 fax. 042/ 683-26-80 plus@doskomp.com.pl plus.doskomp@2gb.pl

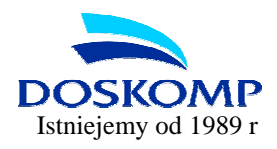

| Plik Edvcia Widok Przeidźdo I    | Jubione Narzedzia Pomoc                                                                                                    |
|----------------------------------|----------------------------------------------------------------------------------------------------|
|                                  |                                                                                                    |
| 🛛 🖾   🖂 wysiir o ubierz 🛛 🕅 zako | icz 🖕 ; 🦦 zalikrii 🖕                                                                                                    |
| 🗐 Sprawozdania 🛛 🥬               | Sprawozdania->Sprawozdania; rok: 2008, okres: I Kwartak                                                                                  |
| ∃- 💭 Wszystko                    | Log zdarzeń                                                                                                    |
| E 🔚 2008                         | Upuść napłówek kolumny aby pogrupować                                                                                                    |
| Sprawozdania                     |                                                                                                    |
| 📄 Sprawozdania Rb-27             | Upis .                                                                                                    |
| 📄 Sprawozdania Rb-50             | Umport sekcji wydałki część A.                                                                                                    |
| Sprawozdania jedno               | Sekcja wydatki część A zamportowana.                                                                                                    |
| E E 2007                         | Mart sekcji wydatki część B.                                                                                                    |
| 1 2006                           | Sekcja wydatki część B zaimportowana.                                                                                                    |
|                                  | Zaimportowano sprawozdanie identyfikowane następującymi danymi Typ: Rb-50W, Wersja: 0, Data sprawozdania: 2008-04-16.                    |
|                                  | 🕒 Import sprawozdania identyfikowanego następującymi danymi Typ: Rb·N, Wersja: O, Data sprawozdania: 2008-04-15.                         |
|                                  | Import sekcji należności                                                                                                    |
|                                  | Sekcja należności zaimportowana.                                                                                                    |
|                                  | Import sekcji poręczenia i gwarancje.                                                                                                    |
|                                  | Sekcja poręczenia i gwarancje zaimportowana.                                                                                             |
|                                  | Zaimportowano sprawozdanie identyfikowane następującymi danymi Typ: Rb-N, Wersja: 0, Data sprawozdania: 2008-04-15.                      |
|                                  | 🜒 Impoit sprawozdania identyfikowanego następującymi danymi Typ: Rb-NDS, Wersja: 0, Data sprawozdania: 2008-04-15.                       |
| 1 1 2                            | Import pozycji sprawozdania.                                                                                                    |
|                                  | Pozycje sprawozdania zaimportowane.                                                                                                    |
| Lista sprawozdań                 | 🧭 Zaimportowano sprawozdanie identyfikowane następującymi danymi Typ: Rb-NDS, Wersja: 0, Data sprawozdania: 2008-04-15.                  |
| Uzupełnij sprawozdania           | 🜒 Import sprawozdania identyfikowanego następującymi darymi Typ: Rb-Z, Wersja: 0, Data sprawozdania: 2008-04-15.                         |
| <u>Dodaj do ulubionych</u>       | Import sekcji tytyły dłużne.                                                                                                    |
|                                  | Sekcja tytuły dłużne zaimportowana.                                                                                                    |
|                                  | Import sekcji poręczenia i gwarancje.                                                                                                    |
|                                  | Sekcja poręczenia i gwarancje zaimportowana.                                                                                             |
| 6 Uchwały                        | 9 Import sekcji kredyty i pożyczki.                                                                                                    |
|                                  | Sekcja kredyty i pożyczki zaimportowana.                                                                                                 |
| Sprawozdania                     | Import sekcji zawarte umowy.                                                                                                    |
|                                  | Sekcja zawarte umowy zaimportowana.                                                                                                    |
| 褖 Komunikacja                    | Zaimportowano sprawozdanie identvlikowane nastepujacumi darumi Tup: Rb-Z. Wersia: 0. Data sprawozdania: 2009-04-15.                      |
| Raporty                          | Zakończono impott sprawozdań dla jednostki identyfikowanej danymi Typ: P, Nazwa: obornicki, Regon: 631276133, WK: 30, PK: 16, GK: 00, GT |
| Administracja                    |                                                                                                    |
| »»                               | 🤞 Zamknij                                                                                                    |

#### <u>Krok 10.</u>

Po wczytaniu należy przystąpić do procedury weryfikacji i zatwierdzania sprawozdań w systemie **Besti@.** 

Wczytywanie korekt z systemu **Budżet JST Plus** do systemu **Besti**@ wygląda identycznie jak w powyżej opisanych procedurach dla sprawozdań pierwotnych. Warunkiem poprawnego zaczytania jest wygenerowanie korekty w **Besti**@.

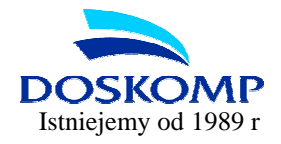

### WYSYŁKA BILANSÓW DO SYSTEMU BESTI@.

System *Budżet JST Plus* umożliwia wysyłkę wszystkich bilansów wymaganych przez RIO i MF (choć przepisy wymagają formy elektronicznej tylko dla bilansu skonsolidowanego).

#### <u>Krok 1.</u>

Aby wysłać bilanse należy po ich zweryfikowaniu zamknąć program *Budżet JST Plus* i uruchomić skrót na pulpicie "**Export do Besti**@".

#### <u>Krok 2.</u>

Ustawiamy parametr "**Eksport bilansów**", sprawdzamy rok budżetowy, a następnie klikamy przycisk "**Pokaż przypisania do pozycji bilansów w programie Bestia".** 

| Ksport uditych  | Eksport danych do systemu                  | Bestia               |                |                |                  |
|-----------------|--------------------------------------------|----------------------|----------------|----------------|------------------|
|                 | Wybierz odpowiednie dane i zaznacz odpowie | dnie opcje w celu ek | sportu danych  | do systemu E   | lestia           |
|                 | Nazwa JST: Kod GUS: 06 12 06 3 0           | Typ: G RE            | GON: 0005292   | 03             |                  |
|                 | 📀 Budżet JST 🔿 Budżet JB                   | C Eksport spra       | wozdań (       | • Eksport b    | ilansów          |
|                 | Rok budž: Okres:                           |                      |                |                |                  |
|                 | 2008 💌 kwart, 4 💌                          | Pokaź przypis        | ania do pozycj | i bilansów w j | programie Bestia |
|                 | Sprawozdanie                               | ľ                    | Wersja         | Status         | Data             |
|                 |                                            | 11                   |                |                |                  |
|                 |                                            |                      |                |                |                  |
|                 |                                            |                      |                |                |                  |
|                 | Uwagi do sprawozdania:                     |                      |                |                |                  |
|                 |                                            |                      | X              |                |                  |
| DOSKOMB -       |                                            |                      |                |                | Ustawienia       |
| T INTER INCLINE |                                            |                      |                | <u> </u>       |                  |
|                 |                                            |                      |                | 1              | _                |

Pojawi się poniższy komunikat, z którym należy się zgodzić, klikając "OK".

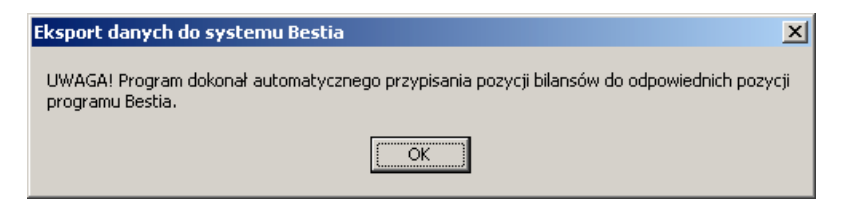

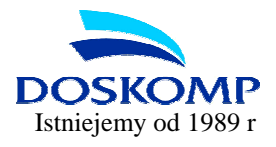

#### <u>Krok 3.</u>

W lewym górnym rogu ekranu wybieramy **"Bilans jednostkowy/łączny**", następnie opcję: **"Pasywa".** Większość JST wykazuje w systemie *Budżet JST Plus* fundusze celowe, aby przypisać konkretny fundusz celowy do jego odpowiednika w systemie **Besti**@ należy postąpić jak na ekranie poniżej, wybierając z dostępnego słownika odpowiednik w programie Bestia potwierdzając wybór przyciskiem "**Przypisz pozycje".** 

| Bilans jednostkowy/łaczny                  | *                      | 1          | C,                         | Aktywa 🔍 Pasywa                                |     |
|--------------------------------------------|------------------------|------------|----------------------------|------------------------------------------------|-----|
| 1                                          |                        |            | 100000                     |                                                |     |
| Nazwa pozycji bilansu                      | Symbol                 | $\diamond$ | S. Bestia                  | Nazwa pozycji w programie Bestia               | T   |
| A. Fundusz                                 | A                      | <>         | A                          | Fundusz                                        |     |
| I. Fundusz jednostki                       | A.I                    | $\sim$     | A.I                        | Fundusz jednostki                              | 1   |
| II. Wynik finansowy netto                  | A.II                   | $\sim$     | A.II                       | Wynik finansowy netto                          | 78  |
| 1.1. Zysk netto (+)                        | A.II.1.1               | $\sim$     | A.II.1.1                   | Zysk netto (+)                                 |     |
| 1.2. Strata netto (-)                      | A.II.1.2               | <>         | A.II.1.2                   | Strata netto {-}                               |     |
| III. Nadwyżka środków obrotowych (-)       | A.III                  | $\sim$     | A.III                      | Nadwyżka środków obrotowych {-}                |     |
| IV. Odpisy z wyniku finansowego (-)        | A.IV                   | $\sim$     | A.IV                       | Odpisy z wyniku finansowego {-}                | -   |
| V. Fundusz mienia zlikwidowanych jednostek | A.V                    | $\sim$     | A.V                        | Fundusz mienia zlikwidowanych jednostek        |     |
| VI. Inne                                   | A.VI                   | <>         | A.VI                       | Inne                                           |     |
| B. Fundusze celowe                         | В                      | $\diamond$ | В                          | Fundusze celowe                                |     |
| Powiatowy Fundusz Gospodarki Zasobem Geoc  | lezyjr <mark>B.</mark> | ?          |                            |                                                |     |
| Powiatowy Fundusz Ochrony Środowiska i Gos | podar B.               | $\sim$     | B.1.6                      | Powiatowy Fudusz Ochrony Środowiska i Gospodar | k   |
| C. Zobowiązania długoterminowe             | C                      | <>         | С                          | Zobowiązania długoterminowe                    |     |
|                                            | Wskaż p                | ozycj      | ę z progran                | nu Bestia:                                     | wci |
| Usun przypisanie Nie przypisuj             | B.1.2                  | Ŵ          | niewódzki I                | Fundusz Gospodarki Zasobern Ger                | 754 |
|                                            | B.1.2                  | W          | ojewódzki i<br>Indusz Soci | Fundusz Gospodarki Zasobem Ge(                 |     |

Po ustaleniu odpowiedników klikamy "Zamknij" a następnie "Dalej".

#### <u>Krok 4.</u>

Kolejne okna potwierdzają wybór bilansów. Należy pamiętać, aby zaznaczyć haczykiem opcję: "**Zapisz każde sprawozdanie w oddzielnym pliku**". W ostatnim oknie program potwierdza pomyślne zakończenie eksportu, wskazując jednocześnie miejsce zapisy plików ze sprawozdaniami. Należy kliknąć **"Zakończ**"

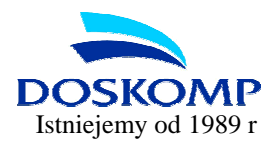

| Eksport     | lanych                                     |               |
|-------------|--------------------------------------------|---------------|
| vończer     | nie                                        |               |
| ormacje koŕ | cowe                                       |               |
|             |                                            |               |
|             |                                            |               |
|             | EKSPORT ZAKOŃCZONO POMYŚLNIE               |               |
|             | Bilanse wyeksportowano do pliku:           |               |
|             | C:\JSTPlus\Bestia\2008\kwart. 4\B-Wyk.xml  |               |
|             | C:\JSTPlus\Bestia\2008\kwart. 4\B-Skon.xml |               |
|             |                                            |               |
|             |                                            |               |
|             |                                            |               |
|             |                                            |               |
|             |                                            |               |
|             |                                            |               |
|             |                                            |               |
|             |                                            |               |
| 1           |                                            |               |
|             |                                            |               |
|             | <0                                         | ofnij Zakończ |

#### <u>Krok 5.</u>

Otwieramy system **Besti**@ i ustawiamy się na <u>IV kwartale</u> danego roku sprawozdawczego oraz na <u>danym bilansie</u> (należy kliknąć na dany bilans dwukrotnie lewym przyciskiem myszy).

| ozdania 🧷 Sprav                                                                                                    | vozdania->Sprawozdania; rok: 2007, okres | IV K | vartał | 8  |              |      |            |            |              |      |
|----------------------------------------------------------------------------------------------------|------------------------------------------|------|--------|----|--------------|------|------------|------------|--------------|------|
| zystko                                                                                                    |                                          |      |        |    |              |      |            |            |              |      |
| 2008                                                                                                    | iść nagłówek kolumny aby pogrupować      |      |        |    | A.           |      |            |            |              |      |
| 2007                                                                                                    | Nazwa JST                                | WK   | PK     | GK | Sprawozdanie | Rok  | Okres      | Typ okresu | Wersja       | s    |
|                                                                                                    | Liceum Ogólnokształcące w Obornik        | 30   | 16     | 00 | Rb-34        | 2007 | IV Kwartał | Kwartał    | Pierwotna    | 2008 |
| Sprawozdania Rb-27                                                                                                    | Liceum Ogólnokształcące w Rogoźni        | 30   | 16     | 00 | Rb-34        | 2007 | IV Kwartał | Kwartał    | Pierwotna    | 200  |
| Sprawozdania Rb-50                                                                                                    | obornicki                                | 30   | 16     | 00 | BJed         | 2007 | IV Kwartał | Kwartał    | Pierwotna    | 200  |
| Bilanse                                                                                                    | obornicki                                | 30   | 16     | 00 | B-Skon       | 2007 | IV Kwartał | Kwartał    | Pierwotna    | 2008 |
| Disease and end                                                                                                    | obornicki                                | 30   | 16     | 00 | B-Wyk        | 2007 | IV Kwartał | Kwartał    | Pierwotna    | 200  |
| III Kwatak                                                                                                    | obornicki                                | 30   | 16     | 00 | Rb-27s       | 2007 | IV Kwartał | Kwartał    | Korekta nr 1 | 200  |
| II Kwartak                                                                                                    | obornicki                                | 30   | 16     | 00 | Rb-28s       | 2007 | IV Kwartał | Kwartał    | Korekta nr 1 | 200  |
| I Kwatak                                                                                                    | obornicki                                | 30   | 16     | 00 | Rb-31        | 2007 | IV Kwartał | Kwartał    | Pierwotna    | 200  |
| 2006                                                                                                    | obornicki                                | 30   | 16     | 00 | Rb-31        | 2007 | IV Kwartał | Kwartał    | Pierwotna    | 200  |
|                                                                                                    | obornicki                                | 30   | 16     | 00 | Rb-33        | 2007 | IV Kwartał | Kwartał    | Pierwotna    | 200  |
|                                                                                                    | obornicki                                | 30   | 16     | 00 | Rb-33        | 2007 | IV Kwartał | Kwartał    | Pierwotna    | 200  |
| and the second second se | obornicki                                | 30   | 16     | 00 | Rb-34        | 2007 | IV Kwartał | Kwartał    | Pierwotna    | 200  |
|                                                                                                    | obornicki                                | 30   | 16     | 00 | Rb-34        | 2007 | IV Kwartał | Kwartał    | Pierwotna    | 200  |
|                                                                                                    | obornicki                                | 30   | 16     | 00 | Rb-34        | 2007 | IV Kwartał | Kwartał    | Pierwotna    | 200  |
|                                                                                                    | obornicki                                | 30   | 16     | 00 | Rb-34        | 2007 | IV Kwartał | Kwartał    | Pierwotna    | 200  |
| wozdań                                                                                                    | obornicki                                | 30   | 16     | 00 | Rb-N         | 2007 | IV Kwartał | Kwartał    | Pierwotna    | 200  |
| sprawozdania                                                                                                    | obornicki                                | 30   | 16     | 00 | Rb-NDS       | 2007 | IV Kwartał | Kwartał    | Korekta nr 1 | 200  |
| ulubionych                                                                                                    | obornicki                                | 30   | 16     | 00 | Rb-ST        | 2007 | IV Kwartał | Kwartał    | Pierwotna    | 200  |
|                                                                                                    | obornicki                                | 30   | 16     | 00 | Rb-Z         | 2007 | IV Kwartał | Kwartał    | Pierwotna    | 200  |
|                                                                                                    | Poradnia Psychologiczno · Pedagogi       | 30   | 16     | 00 | Rb-34        | 2007 | IV Kwartał | Kwartał    | Pierwotna    | 200  |
|                                                                                                    | Powiatowy Fundusz Gospodarki Zas         | 30   | 16     | 00 | Rb-33        | 2007 | IV Kwartał | Kwartał    | Pierwotna    | 200  |
|                                                                                                    | Powiatowy Fundusz Gospodarki Zas         | 30   | 16     | 00 | Rb-N         | 2007 | IV Kwartał | Kwartał    | Pierwotna    | 200  |
| chwały                                                                                                    | Powiatowy Fundusz Gospodarki Zas…        | 30   | 16     | 00 | Rb-Z         | 2007 | IV Kwartał | Kwartał    | Pierwotna    | 200  |
|                                                                                                    | Powiatowy Fundusz Ochrony Środo          | 30   | 16     | 00 | Rb-33        | 2007 | IV Kwartał | Kwartał    | Pierwotna    | 200  |
| prawozdania                                                                                                    | Powiatowy Fundusz Ochrony Środo          | 30   | 16     | 00 | Rb-N         | 2007 | IV Kwartał | Kwartał    | Pierwotna    | 200  |
|                                                                                                    | Powiatowy Fundusz Ochrony Środo          | 30   | 16     | 00 | Rb-Z         | 2007 | IV Kwartał | Kwartał    | Pierwotna    | 2008 |
| omunikacja                                                                                                    | Powiatowy Ośrodek Dokumentacji G         | 30   | 16     | 00 | BJed         | 2007 | IV Kwartał | Kwartał    | Pierwotna    | 2008 |
|                                                                                                    | Powiatowy Ośrodek Dokumentacji G         | 30   | 16     | 00 | Rb-31        | 2007 | IV Kwartał | Kwartał    | Pierwotna    | 2008 |
| aporty                                                                                                    | Powiatowu Ośrodek Dokumentacii G.,       | 30   | 16     | 00 | Bh-N         | 2007 | IV Kwartak | Kimartak   | Pierwotna    | 2008 |

#### <u>Krok 6.</u>

Otwieramy menu Plik, a następnie funkcję "Import z pliku XML".

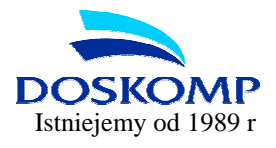

#### <u>Krok 7.</u>

Odszukujemy plik z danym bilansem (ścieżka dostępu podana została podczas zakończenia eksportu z programu Budżet JST, standardowo jest to katalog Bestia w Katalogu programu: C:\JSTPlus\Bestia lub C:\Program Files\JSTPlus\Bestia) i klikamy "**Otwórz**".

#### <u>Krok 8.</u>

System **Besti**@ rozpoczyna wczytywanie kompletu bilansów. Poprawne wczytanie zostanie potwierdzone komunikatem "**Import został zakończony**". Z uwagi na rozbieżne terminy sporządzania sprawozdań bilansowych powyższą procedurę mogą Państwo powtórzyć w każdej chwili tj. w momencie kiedy powstanie bilans skonsolidowany. Wtedy nastąpi wczytanie tylko bilansu skonsolidowanego, wcześniej wczytane bilanse (łączne, budżetu) pozostaną w niezmienionej formie.

#### Dział Sprzedaży i Obsługi Klienta Doskomp Sp. z o.o.

| Telefony: | (042) 683-26-74  |
|-----------|------------------|
|           | (0.40) 000 00 75 |

| (0 | 42) 683-26-75 |
|----|---------------|
| (0 | 42) 683-26-77 |

Fax: (042) 683-26-80

E-mail: plus@doskomp.lodz.pl plus@doskomp.jst.pl plus.doskomp@2gb.pl